Windows 系统更新补丁方法

(以 windows10 为例)

温馨提示: 更新补丁前, 建议提前备份重要数据。

更新补丁方法一:系统自动更新补丁

1. 点击开始、点击设置。

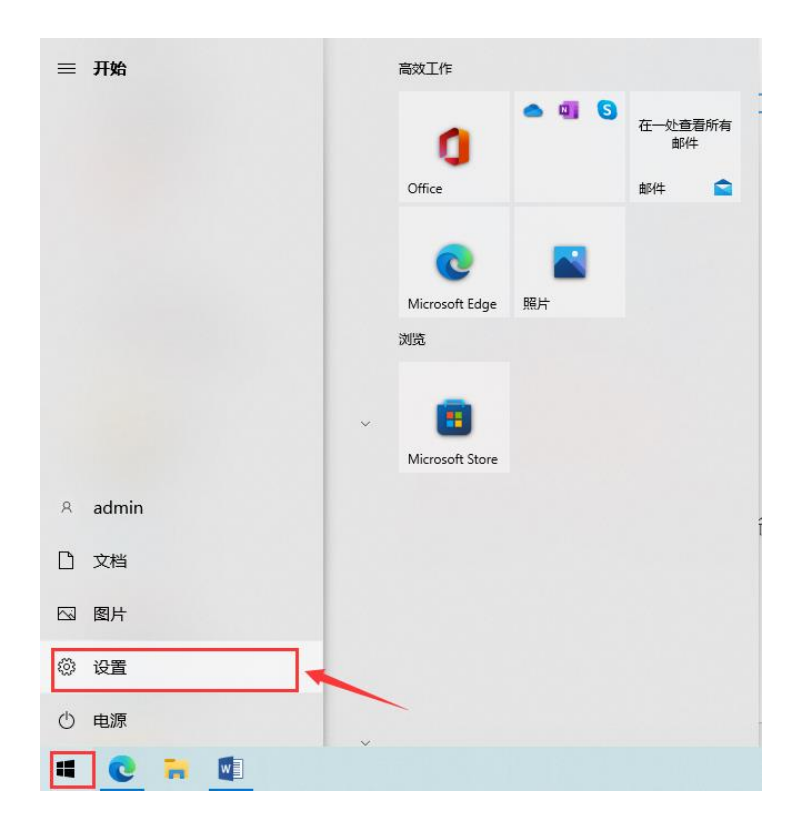

2. 打开设置面板,点击"更新和安全"。

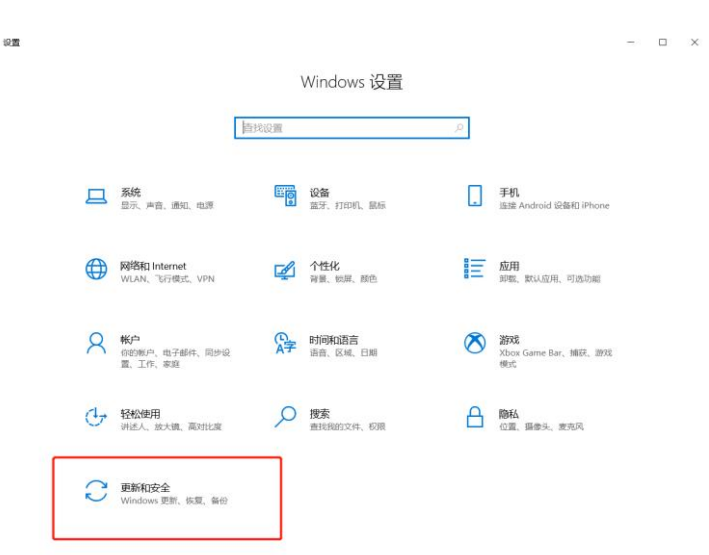

点击"检查更新",如有需要的更新,下方会有"立即下载并安装"提示,点击安装即可。

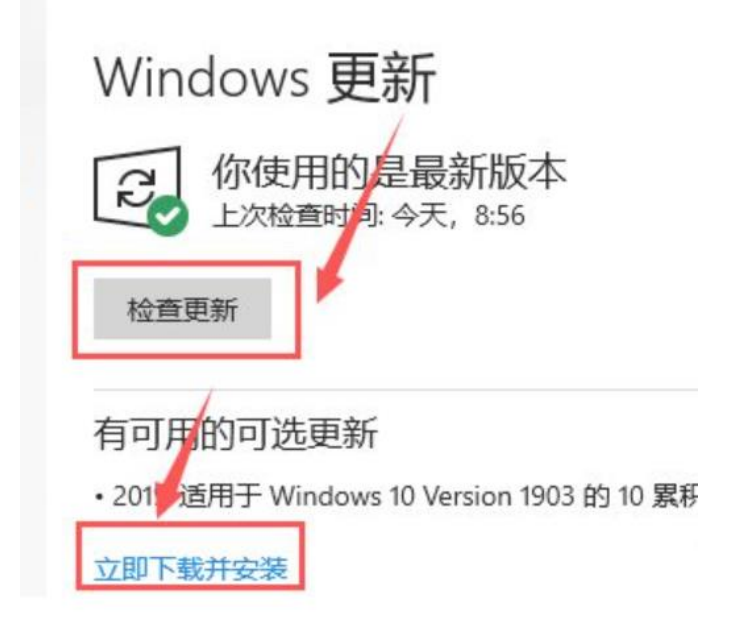

## 更新补丁方法二:手动更新

1. 以5月安全更新为例,访问微软官方安全更新地址:

https://msrc.microsoft.com/update-guide/releaseNote/2022-

May (Microsoft 发布 2022 年 5 月安全更新)。

| ← → ♂ ③ https://msrc.microsoft.com/update-guida/releaseNote/2022-May                                                                                                    | 四用人动体 夺 @ @ …                  |
|----------------------------------------------------------------------------------------------------|--------------------------------|
| Sectors of MSRC 安全更新程序 🔒 鸣谢()开发人员                                                                                                    | R <sup>7</sup> © ∨ Sign in (R) |
| MSRC > Customer Guidance > Security Update Guide > 发行说明 > 2022 May                                                                                                    |                                |
| We use optional cookies to improve your experience on our websites, such as through social media connections, and to display personalized advertising based on your online activity. If you<br>reject optional cookies, only cookies meessary to provide you the services will be used. You may change your selection by clicking "Manage Cookies" at the bottom of the page. Privacy<br>statement Third Party Cookies                                                                                                    | Accept Reject Manage cookies   |
| Welcome to the new and improved Security Update Guide! We'd love your feedback. Please click here to share your thoughts or email us at msrc_eng_support@microsoft.com. Thank you!                                                                                                    |                                |
| 2022 年 5 月安全更新<br>本月更新                                                                                                    |                                |
| 此版本包含以下产品、功能和角色的安全更新。                                                                                                    |                                |
| HT ard Yual Sudie     Horson Graphics Component     Horson Graphics Component     Horson Graphics Component     Horson Graphics Component     Horson Childs     Horson Childs     Horson |                                |

2. 查找到相应漏洞编号,点击进入。

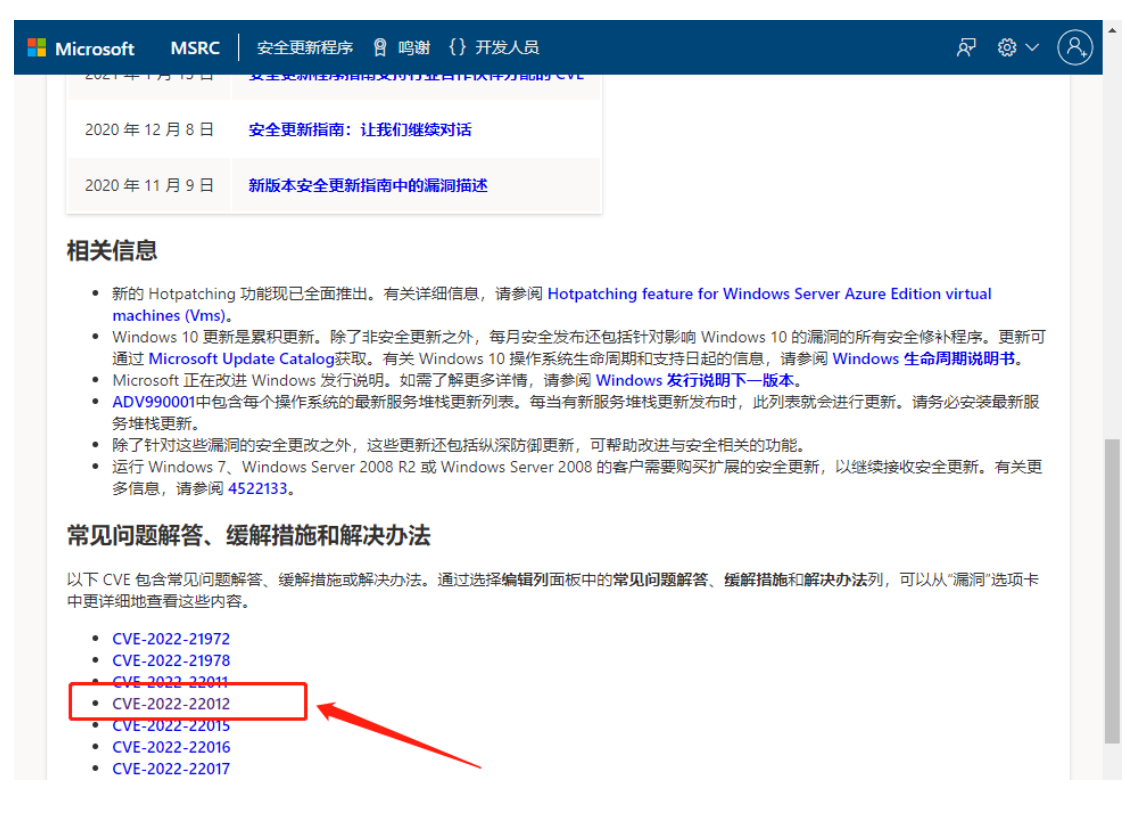

3. 鼠标置于此电脑,右键单击选择属性,查看当前设备版本信息。

| 设置                        |                           |                                                 | - |  | × |  |
|---------------------------|---------------------------|-------------------------------------------------|---|--|---|--|
| 命 主页                      | 关于                        |                                                 |   |  |   |  |
| 直接设置の                     | 重命名这台电脑                   |                                                 |   |  |   |  |
| 系统                        | Windows 规格                |                                                 |   |  |   |  |
| □ 屏幕                      | 版本                        | Windows 10 专业版                                  |   |  |   |  |
| (小) 声音                    | 版本号                       | 21H2                                            |   |  |   |  |
| □ 通知和操作                   | 安装日期操作系统内部版本              | 2021/11/4<br>19044.1706                         |   |  |   |  |
| ② 专注助手                    | 体验<br>复制                  | Windows Feature Experience Pack 120.2212.4170.0 |   |  |   |  |
| <ul> <li>电源和睡眠</li> </ul> | 更改产品密钥或升级                 | Windows                                         |   |  |   |  |
| □ 存储                      | 阅读适用于我们服务的 Microsoft 服务协议 |                                                 |   |  |   |  |
| L型 平板电脑                   | 阅读 Microsoft 软件许可条款       |                                                 |   |  |   |  |
| 百:多任务处理                   | 相关设置                      |                                                 |   |  |   |  |
| 日 投影到此电脑                  | BitLocker 设置              |                                                 |   |  |   |  |
|                           | 设备管理器                     |                                                 |   |  |   |  |

4. 在漏洞编号对应页面下,查看安全更新程序,根据本机系统版本信息,选择相应版本更新程序,点击右侧下载按钮进行下载。

| 🗧 🔿 🕐 http://marc.microsoft.com/update-guide//h-CM/universitelity/CVI-3022-22012 |                                  |                                                                                        |    |                          |           | AP 0.0 10 10 10          | a 🗶                                     |                |                      |           |
|----------------------------------------------------------------------------------|----------------------------------|----------------------------------------------------------------------------------------|----|--------------------------|-----------|--------------------------|-----------------------------------------|----------------|----------------------|-----------|
| 📒 Mic                                                                            | rosoft MSRC                      | :   安全更新程序 音 略制 {} 开发人员                                                                |    |                          |           |                          |                                         |                |                      | Sign in 🔗 |
|                                                                                  | 安全更新程<br>要要确定软件的<br>III(III) CVS | 序<br>生性生命观察,请参阅 Morouth 生性生命观察。<br>5                                                   |    |                          |           |                          |                                         |                | 🖉 Edit columns 🛓 TFI | 8.        |
|                                                                                  | ₩ 天赋学                            |                                                                                        |    |                          |           |                          |                                         |                | Mile >               | <u>.</u>  |
|                                                                                  | Release ↓                        | 产品                                                                                     | 平台 | 影响                       | 最高严重性     | Article                  | T-42                                    | Details        |                      |           |
|                                                                                  | 2022年5月10日                       | Windows 10 for 32-bit Systems                                                          |    | Remote Code<br>Execution | Important | 5013963 (3               | Security Update [3                      | CVE-2022-22012 |                      |           |
|                                                                                  | 2022年5月10日                       | Windows 10 Version 21H2 for x64-based Systems                                          |    | Remote Code<br>Execution | Important | 5013942 (3               | Security Update (3                      | CVE-2022-22012 |                      |           |
|                                                                                  | 2022年5月10日                       | Windows 10 Version 21H2 for ARM64-based Systems                                        |    | Remote Code<br>Execution | Important | 5013942 (3               | Security Update (3                      | CVE-2022-22012 |                      |           |
|                                                                                  | 2022年5月10日                       | Windows 10 Version 21H2 for 32-bit Systems                                             |    | Remote Code<br>Execution | Important | 5013942 (3               | Security Update (2)                     | CVE-2022-22012 |                      |           |
|                                                                                  | 2022年5月10日                       | Windows 11 for ARM64-based Systems                                                     |    | Remote Code<br>Execution | Important | 5013943 (3               | Security Update 13                      | CVE-2022-22012 |                      |           |
|                                                                                  | 2022年5月10日                       | Windows Server 2022 (Server Core installation)                                         |    | Remote Code<br>Execution | Important | 5013944 cz               | Security Update 15                      | CVE-2022-22012 |                      |           |
|                                                                                  | 2022年5月10日                       | Windows Server 2008 R2 for x64-based Systems Service Pack 1                            |    | Remote Code<br>Execution | Important | 5014012 (3<br>5013999 (3 | Monthly Rollup El<br>Security Only El   | CVE-2022-22012 |                      |           |
|                                                                                  | 2022年5月10日                       | Windows Server 2008 for x64-based Systems Service Pack 2<br>(Server Core installation) |    | Remote Code<br>Execution | Important | 5014010 (3<br>5014006 (3 | Monthly Rollup (3<br>Security Only (3   | CVE-2022-22012 |                      |           |
|                                                                                  | 2022年5月10日                       | Windows Server 2008 for x64-based Systems Service Pack 2                               |    | Remote Code<br>Execution | Important | 5014010 (3<br>5014006 (3 | Monthly Rollup (3<br>Security Only (3   | CVE-2022-22012 |                      |           |
|                                                                                  | 2022年5月10日                       | Windows Server 2008 for 32-bit Systems Service Pack 2 (Server Core installation)       |    | Remote Code<br>Execution | Important | 5014010 ts<br>5014006 ts | Monthly Rollup 13<br>Security Only 13   | CVE-2022-22012 |                      |           |
|                                                                                  | 2022年5月10日                       | Windows Server 2008 for 32-bit Systems Service Pack 2                                  |    | Remote Code<br>Execution | Important | 5014010 (3<br>5014006 (3 | Monthly Rollup (2)<br>Security Only (3) | CVE-2022-22012 |                      |           |

## 5. 确认系统版本号,点击下载按钮进行下载。

|                                                                                                   |                                                     |                  |              | A <sup>h</sup> ab | 18 f=    | G (      |        |
|---------------------------------------------------------------------------------------------------|-----------------------------------------------------|------------------|--------------|-------------------|----------|----------|--------|
| Microsoft "Update Catalog                                                                         |                                                     |                  | KB5013       | 142               |          |          | Search |
| "K85013942"                                                                                       |                                                     |                  |              |                   |          |          |        |
| Updates: 1 - 20 of 20 (page 1 of 1)                                                               |                                                     |                  |              |                   |          | Previous | Next 🖒 |
| Title                                                                                             | Products                                            | Classification   | Last Updated | Version           | Size     | Down     | baole  |
| 2022-透用于 Windows Server, wenion 20H2 的 05 重积更新,适合整于 x64 的系统(K85013942)                            | Windows Server, version 1903 and later              | 女全更新程序           | 2022/5/10    | n/a               | 666.5 MB | Downloa  | ad     |
| 2022-通用于 Windows 10 Westies 2012 的 5 累积更新。适合基于 x64 的系统 (RE5012042)                                | Windows 10, version 1903 and later                  | 安全更新程序           | 2022/5/10    | n/a               | 666.5 MB | Downloa  | ed     |
| 2022-通用于 Windows 10 Version 21H1 的 05 累积更新,适合基于 ARM64 的系统 (X85013942)                             | Windows 10, version 1903 and later                  | 安全更新程序           | 2022/5/10    | n/a               | 696.8 MB | Downloa  | ad     |
| 2022-05 Dynamic Cumulative Update for Windows 30 Version 21H1 for ARM64-based Systems (KB5013942) | Windows 10 GDR-DU                                   | Security Updates | 2022/5/10    | n/a               | 681.8 MB | Downloa  | ad     |
| 2022-05 Dynamic Cumulative Update for Windows 10 Version 20142 for w64-based Systems (KB3013942)  | Windows 10 GDR-DU                                   | Security Updates | 2022/5/10    | n/a               | 650.4 MB | Downloa  | ad     |
| 2022-通用于 Windows 10 Version 2042 的 05 繁年開新。适合基于 xitl 的系统 (/05013942)                              | Windows 10, version 1903 and later                  | 安全更新程序           | 2022/5/10    | n/a               | 314.2 MB | Downloa  | ad     |
| 2022 通用于 Windows Server, version 20H2 的 55 累积更新。适合基于 ARM64 的系统 (KIS013942)                        | Windows Server, version 1903 and later              | 安全更新程序           | 2022/5/10    | n/a               | 696.8 M8 | Downloa  | ad     |
| 2022- 復用于 Windows 10 Version 21H1 的 05 累积更新。這會職于 x85 的系统 //850139421                              | Windows 10, version 1903 and later                  | 安全更新程序           | 2022/5/10    | n/a               | 314.2 MB | Downloa  | ad     |
| 2022-05 Dynamic Cumulative Update for Windows 10 Version 21H1 for x64-based Systems (VB5013942)   | Windows 10 GDR-DU                                   | Security Updates | 2022/5/10    | n/a               | 650.4 MB | Downloa  | ad     |
| 2022-05 Dynamic Cumulative Undate for Windows 30 Venion 20142 for all6-based Systems (KBS012042)  | Windows 10 GDR-DU                                   | Security Updates | 2022/5/10    | n/a               | 306.9 MB | Downloa  | ed     |
| 2022-05 Dynamic Cumulative Update for Windows 30 Venion 21H1 for e86-based Systems (KBS013042)    | Windows 10 GDR-DU                                   | Security Updates | 2022/5/10    | n/a               | 306.9 MB | Downloa  | ad     |
| 2022-05 Dynamic Cumulative Update for Windows 30 Version 20H2 for ARM64-based Systems (VBS013942) | Windows 10 GDR-DU                                   | Security Updates | 2022/5/10    | n/a               | 681.8 MB | Downloa  | ed     |
| 2022-通用于 Windows 10 Version 21H1 的 05 累积要制,适合基于 x64 的系统 (#85013942)                               | Windows 10, version 1903 and later                  | 安全更新程序           | 2022/5/10    | n/a               | 666.5 MB | Downloa  | ad     |
| 2022- 通用于 Windows 10 Version 20Hz 約 05 累积更新。适合基于 ARM64 的系统 (XES013942)                            | Windows 10, version 1903 and later                  | 安全更新程序           | 2022/5/10    | n/a               | 696.8 MB | Downloa  | ad     |
| 2022-通用于 Windows 10 Version 21H2 的 05 累积限制,适合基于 will 的系统 (IR5013942)                              | Windows 10, version 1903 and later, Windows 10 LTS8 | 安全更新程序           | 2022/5/10    | n/a               | 314.2 MB | Downloa  | ad     |
| 2022- 适用于 Windows 10 Version 21H2 約 05 累积更新。适合基于 x64 的系统 (RIS013942)                              | Windows 10, version 1903 and later, Windows 10 LTSB | 安全更新程序           | 2022/5/10    | n/a               | 666.5 MB | Downloa  | ad     |
| 2022-适用于 Windows 10 Version 21H2 的 05 累积更新,适合基于 ARA64 的影响 (X85013942)                             | Windows 10 LTSB, Windows 10, version 1903 and later | 安全更新程序           | 2022/5/10    | n/a               | 696.8 MB | Downloa  | ad     |
| 2022-05 Dynamic Cumulative Update for Windows 10 Version 21H2 for ARM64-based Systems (KBS013942) | Windows 10 GDR-DU                                   | Security Updates | 2022/5/10    | n/a               | 681.8 MB | Downloa  | ad     |
| 2022-05 Dynamic Cumulative Update for Windows 10 Version 21H2 for x64-based Systems (085013042)   | Windows 10 GDR-DU                                   | Security Updates | 2022/5/10    | n/a               | 650.4 MB | Downloa  | ad     |
| 2022-05 Dynamic Cumulative Update for Windows 10 Version 21H2 for a66-based Systems (085013042)   | Windows 10 GDR-DU                                   | Security Updates | 2022/5/10    | n/a               | 306.9 MB | Downloa  | ad     |

6. 点击补丁名称进行下载。

|   | Download                                                               |         |   |
|---|------------------------------------------------------------------------|---------|---|
|   | Download Updates                                                       |         |   |
|   | 2022-适用于 Windows 10 Version 21H2 的 05 累积更新,适合基于 x64 的系统 (KB5           | 013942) |   |
|   | windows10.0-kb5013942-x64_6dc7730c205a77a68542e68a70e683b079662226.msu |         | - |
|   |                                                                        |         |   |
|   |                                                                        |         |   |
|   |                                                                        |         |   |
|   |                                                                        |         |   |
|   |                                                                        |         |   |
|   |                                                                        |         |   |
|   |                                                                        |         |   |
|   |                                                                        |         |   |
|   |                                                                        |         |   |
|   |                                                                        | Close   | ] |
| V | vindowsupdate.com//windows1                                            |         |   |

7. 双击打开下载的补丁,安装即可。

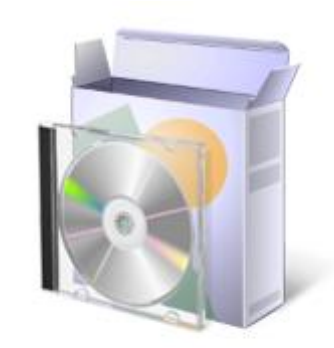

windows10.0-kb5013942-x6 4\_6dc7730c205a77a68542e6 8a70e683b079662226.msu

Windows 更新独立安装程序

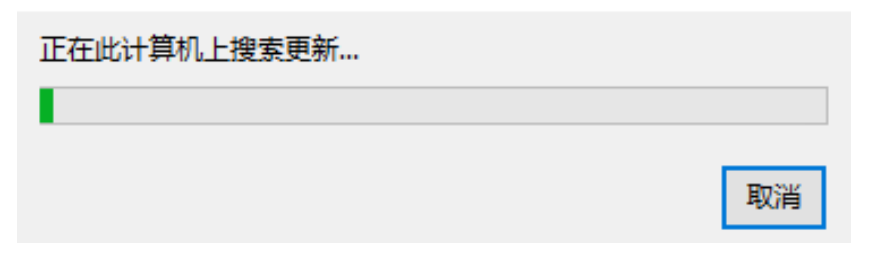